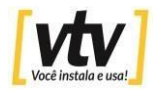

## Atualização NVR

Para atualizar o seu NVR siga os seguintes passos.

| 1. Login | n – Ok  |       |          |
|----------|---------|-------|----------|
| -        |         | Viene |          |
|          |         |       |          |
|          | Usuário |       | admin    |
|          | Senha   |       |          |
|          |         |       |          |
|          |         | Ok    | Cancelar |
|          | 1       |       |          |
|          |         |       |          |

2. Clique com o botão direito do mouse em Configuração.

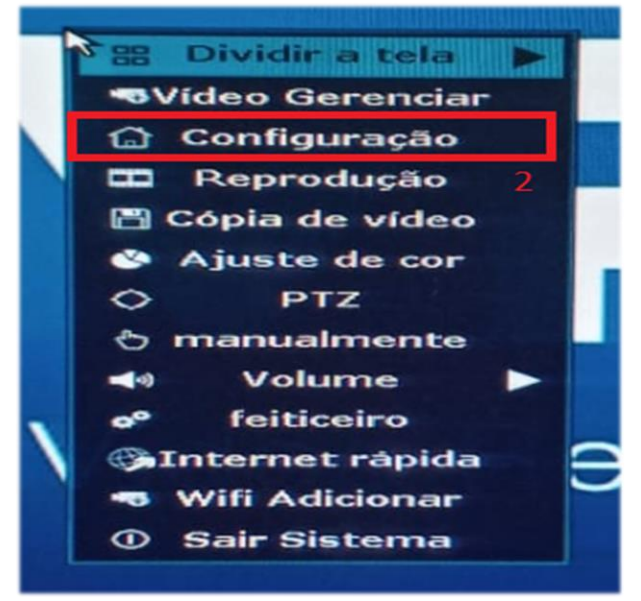

#### 3. Clique na aba Sistema

|                                          | Instalação geral                                                                        | registro                            | rede                                    |                    | sistema |
|------------------------------------------|-----------------------------------------------------------------------------------------|-------------------------------------|-----------------------------------------|--------------------|---------|
| Instalação geral<br>tiempo<br>Tela Setup | Auto Logout<br>SENHA<br>Lingua                                                          | Desativar<br>aberto<br>Portugués    |                                         | canal              |         |
| Estabelecer HDD                          | tipo de chave<br>ID remoto                                                              | digitar 1<br>255                    |                                         | -                  |         |
|                                          | Assistente de Inicial<br>Mostrar Nuvem ID Q<br>Mostrar Hora Quand<br>Auto desligar tela | ização<br>Juando prévia<br>o Prévia | aberto<br>Zaberto<br>Zaberto<br>Baberto | posição<br>posição |         |

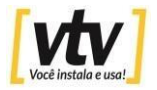

4. Agora escolha a opção Sistema upgrate

| Instalação geral                                                                                               | gistro rede                                                                                                    | canal                  | sistema |
|----------------------------------------------------------------------------------------------------|----------------------------------------------------------------------------------------------------|------------------------|---------|
| stem Versão<br>D Informação<br>g do sistema<br>o Utilizador<br>tema upgrate<br>nutenção Sys<br>iste de fábrica | NVR<br>NS7A1450131524<br>2. 1. 0<br>2. 7. 16. 0_213222<br>2020/12/16 10:2<br>Ite http://www.c-se<br>Mostrar QR Code | 230<br>21<br>senet.com |         |

# Atualização off-line

Nessa opção precisara ter o arquivo de atualização em um pendrive.

- 5. Selecione USB e ao lado Sistema
- 6. Clica em iniciar.

|                  | Instalação geral        | registro         | rede               | canal             | sistema               |
|------------------|-------------------------|------------------|--------------------|-------------------|-----------------------|
| System Versão    | atualização offline     | USB              | Sistema            |                   | Toiciae               |
| IDD Informação   | Auto reinício ape       | ós a atualização |                    |                   | and the second second |
| Log do sistema   | 5<br>Atualização Online | ( Confira mais   | recente Firmware   | •)                | Iniciar               |
| Do Utilizador    | Atualize quando         | terminar o dov   | wnload             |                   |                       |
| Sistema upgrate  |                         |                  |                    |                   |                       |
| Manutenção Sys   |                         |                  |                    |                   |                       |
| juste de fábrica |                         |                  |                    |                   |                       |
|                  | Se não atualizar, I     | nsira de armaz   | enamento USB ec    | ertifique-se help | o.rom existe.         |
| Manutenção IPC   | Sistema DVR será        | reabilitado por  | reiniciar cerca de | 3 minutos.        |                       |

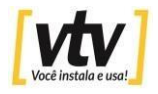

7. Quando clicar em iniciar o NVR vai pedir para inserir o pendrive com a

atualização, faça isso em menos de 1 MINUTO.

|                                                                                                    | Instalação geral           | registro                      | rede                                   | canal             | sistema     |
|----------------------------------------------------------------------------------------------------|----------------------------|-------------------------------|----------------------------------------|-------------------|-------------|
| System Versão                                                                                                    | atualização offline        | USB                           | Sistema                                |                   | Loldon -    |
| HDD Informação                                                                                                   | 🜌 Auto reinício apo        | ós a atualizaçã               | 0                                      |                   |             |
| Log do sistema                                                                                                   |                            |                               | SIGNAL STATE                           | _                 | Iniciar     |
| Do Utilizador                                                                                                    | Armazer<br>Por favor insir | namento USB r<br>a Armazename | não é encontradol<br>ento USB em um mi | nuto              |             |
| Sistema upgrate                                                                                                  |                            | Gemeelen                      | (39)                                   |                   |             |
| Manutenção Svs                                                                                                   |                            |                               | 7                                      |                   |             |
| and the second second second second second second second second second second second second second second second |                            |                               |                                        |                   |             |
| Ajuste de fábrica                                                                                                | Se não atualizar, I        | (nsira de arma;               | enamento USB ece                       | rtifique-se help. | rom existe. |

8. Inserido corretamente o pendrive com a atualização o NVR vai efetuar a atualização automaticamente.

| atualização offline USB<br>ZAuto reinício após a atualiza | 💌 Sistema 🚽              |
|-----------------------------------------------------------|--------------------------|
| Atualização                                               | do sistema.              |
| Por favor, manter o poo                                   | ler dispositivo Estável. |
| 100                                                       | X                        |

O NVR será reiniciado automaticamente.

## Atualização on-line

9. Selecione a opção (Atualize quando terminar o download) e Iniciar.

|                   | and and geral                           | registro         | rede                                    | canal                            | sistema     |
|-------------------|-----------------------------------------|------------------|-----------------------------------------|----------------------------------|-------------|
| System Versão     | atualização offline                     | USB              | Sistema                                 |                                  |             |
| HDD Informação    | 🗹 Auto reinício apo                     | ós a atualização |                                         |                                  |             |
| Log do sistema    | Atualização Oplina                      | 10               |                                         |                                  |             |
| Do Utilizador     | Atualize quando                         | terminar o dow   | recente Firmware<br>mioad               | <b>,</b>                         | Iniciar     |
|                   | 🜌 preferência                           | 192. 168. 1.     | 107                                     |                                  |             |
| Sistema upgrate   | Porta                                   | 80               |                                         |                                  | 100 C       |
| Manutenção Sys    | Path Url                                | /checknewf       | irnware.php                             |                                  |             |
| Ajuste de fábrica |                                         |                  |                                         |                                  | 9           |
| Manutenção IPC    | Se não atualizar, I<br>Sistema DVR será | reabilitado por  | namento USB ece<br>reiniciar cerca de 3 | artifique-se help.<br>3 minutos. | rom existe. |

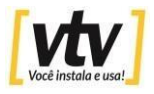

O NVR vai pedir uma confirmação para buscar e baixar a atualização mais recente,

10. Clique em **Sim** para atualizar.

NVR fará a atualização automaticamente.

|                   | Instalação geral                        | registro        | rede                 | canal                                                                                                    | sistema         |  |
|-------------------|-----------------------------------------|-----------------|----------------------|----------------------------------------------------------------------------------------------------|-----------------|--|
| System Versão     | atualização offline                     | USB             | Sistema              | -                                                                                                    | Iniciar         |  |
| HDD Informação    | Auto reinício apo                       | os a atualizaçã | •                    |                                                                                                    |                 |  |
| Log do sistema    | Baiya                                   | e bouver um r   | novo firmwara        |                                                                                                    | Inician         |  |
| Do Utilizador     | Tem o                                   | erteza que des  | eja continuar?       |                                                                                                    | - Aller - Aller |  |
| Sistema upgrate   |                                         | Sim             | Nao                  |                                                                                                    |                 |  |
| Manutenção Sys    |                                         | <b>1</b> 0      |                      |                                                                                                    |                 |  |
| Ajuste de fábrica | HOTEN SEL                               |                 |                      | aldiana an bada                                                                                                    |                 |  |
| Manutenção IPC    | Se não atualizar, I<br>Sistema DVR será | reabilitado por | reiniciar cerca de 3 | minutos.                                                                                                    | rom existe.     |  |
|                   |                                         |                 |                      | Statement of the local division of the local division of the local |                 |  |

### 11. Caso o NVR detectar que já está atualizado.

Mostrará a seguinte mensagem: É a versão mais recente. Ok

|                   | Instalação geral    | registro                | rede                 | canal      | sistema     |
|-------------------|---------------------|-------------------------|----------------------|------------|-------------|
| System Versão     | atualização e (II)- |                         |                      |            |             |
| HDD Informação    | Auto reinício apo   | USB<br>ós a atualização | Sistema              |            | Iniciar     |
| Log do sistema    |                     |                         |                      | _          | 1. 2.       |
| Do Utilizador     | e                   | a versão mais           | recente .            |            | Iniciae     |
| Sistema upgrate   |                     | OK                      | -                    |            |             |
| Manutenção Sys    |                     |                         | 11                   |            |             |
| Ajuste de fábrica |                     |                         |                      |            |             |
| Manutenção IPC    | Sistema DVR será    | reabilitado por         | reiniciar cerca de : | 3 minutos. | rom existe. |